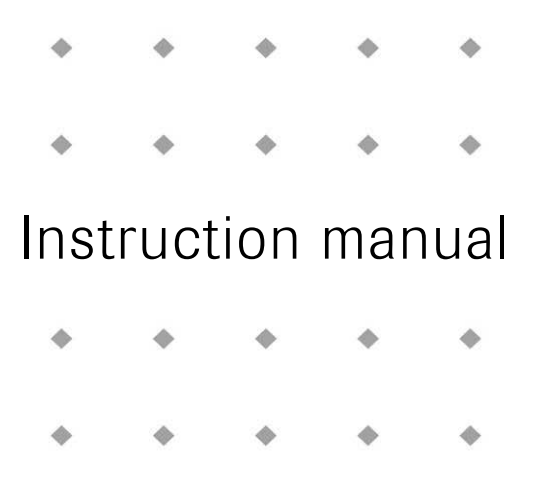

# Modbus slave interface for digital Mass Flow / Pressure instruments

Doc. no.: 9.17.035S Date: 27-03-2013

| ٠ | ٠ | ٠ | ٠ | ٠ |
|---|---|---|---|---|
| ٠ | ٠ | ٠ | ٠ | ٠ |
| ٠ | ٠ | ٠ | • | • |
| ٠ | ٠ | ٠ | • | ٠ |

ATTENTION Please read this instruction manual carefully before installing and operating the instrument. Not following the guidelines could result in personal injury and/or damage to the equipment.

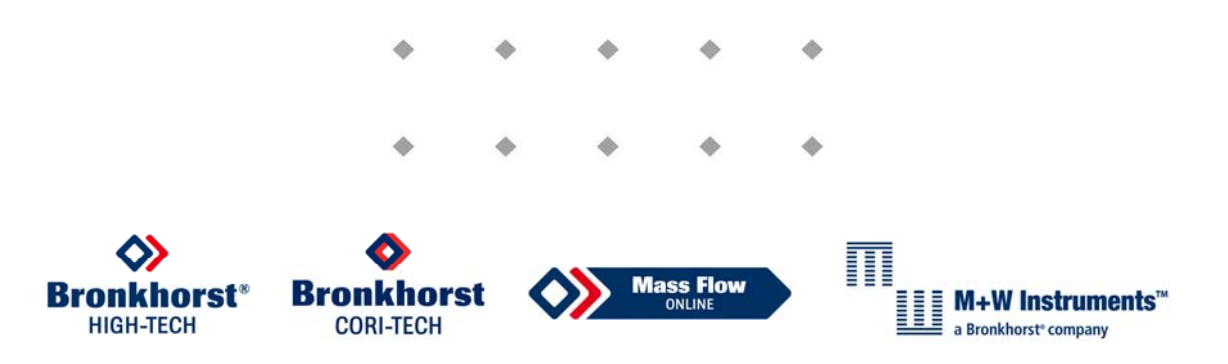

Head Office: Nijverheidsstraat 1a, NL-7261 AK Ruurlo, The Netherlands, Tel. +31 573 458800, info@bronkhorst.com

# Disclaimer

Even though care has been taken in the preparation and publication of the contents of this manual, we do not assume legal or other liability for any inaccuracy, mistake, mis-statement or any other error of whatsoever nature contained herein. The material in this manual is for information purposes only, and is subject to change without notice.

Bronkhorst High-Tech B.V. July 2011

# Symbols

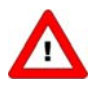

Important information. Discarding this information could cause injuries to people or damage to the Instrument or installation.

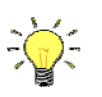

Helpful information. This information will facilitate the use of this instrument.

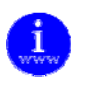

Additional info available on the internet or from your local sales representative.

## Warranty

The products of Bronkhorst High-Tech B.V. are warranteed against defects in material and workmanship for a period of three years from the date of shipment, provided they are used in accordance with the ordering specifications and the instructions in this manual and that they are not subjected to abuse, physical damage or contamination. Products that do not operate properly during this period may be repaired or replaced at no charge. Repairs are normally warranted for one year or the balance of the original warranty, whichever is the longer.

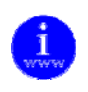

See also paragraph 9 of the Conditions of sales: <u>http://www.bronkhorst.com/files/corporate\_headquarters/sales\_conditions/en\_general\_terms\_of\_sales.pdf</u>

The warranty includes all initial and latent defects, random failures, and undeterminable internal causes.

It excludes failures and damage caused by the customer, such as contamination, improper electrical hook-up, physical shock etc.

Re-conditioning of products primarily returned for warranty service that is partly or wholly judged non-warranty may be charged for.

Bronkhorst High-Tech B.V. or affiliated company prepays outgoing freight charges when any party of the service is performed under warranty, unless otherwise agreed upon beforehand. However, if the product has been returned collect to our factory or service center, these costs are added to the repair invoice. Import and/or export charges, foreign shipping methods/carriers are paid for by the customer.

# **Table of contents**

| 1 | GEN   | NERAL PRODUCT INFORMATION                                      | 4  |
|---|-------|----------------------------------------------------------------|----|
|   | 1.1   | INTRODUCTION                                                   | 4  |
|   | 1.2   | MULTIBUS TYPES                                                 | 4  |
|   | 1.3   | REFERENCES TO OTHER APPLICABLE DOCUMENTS                       | 5  |
|   | 1.3.  | 3.1 Manuals and user guides:                                   | 5  |
|   | 1.3.  | 3.2 Technical Drawings:                                        | 5  |
|   | 1.3.  | 3.3 Software tooling:                                          | 5  |
|   | 1.4   | SHORT FORM START-UP                                            | 6  |
| 2 | FIEL  | ELD BUS INSTALLATION                                           | 7  |
|   | 2.1   | GENERAL                                                        | 7  |
|   | 2.2   | MODBUS CONNECTOR                                               | 7  |
|   | 2.2.  | 2.1 Shielded RJ45 modular jack                                 | 7  |
|   | 2.2.  | 2.2 Shielded a coded M12 connector                             | 8  |
|   | 2.3   | Modbus Cables and T-parts                                      | 9  |
|   | 2.3.  | 8.1 RJ45 FTP cables                                            | 9  |
|   | 2.3.  | 8.2 M12 DeviceNet drop cables                                  | 10 |
|   | 2.4   | TERMINATION                                                    | 11 |
|   | 2.4.  | 1.1 Termination resistors                                      | 11 |
|   | 2.4.  | 1.2 Biasing resistors                                          | 11 |
| 3 | CHA   | IANGING SLAVE ADDRESS AND BAUD RATE                            | 13 |
|   | 3.1   | VIA ROTARY SWITCHES ON THE SIDE OF THE INSTRUMENT (IF PRESENT) | 13 |
|   | 3.2   | VIA RS232: FLOWFIX                                             | 13 |
|   | 3.3   | VIA RS232: OTHER PROGRAMS                                      | 14 |
|   | 3.4   | VIA MICRO-SWITCH AND LED'S ON THE INSTRUMENT (IF PRESENT)      | 14 |
|   | 3.4.  | 1.1 Readout bus-address/MAC-ID and baud rate:                  | 14 |
|   | 3.4.  | 1.2 Change bus-address and baud rate:                          | 15 |
|   | 3.5   | BY USER INTERFACE (IF PRESENT)                                 | 15 |
| 4 | FUN   |                                                                | 16 |
|   | 4.1   | GENERAL                                                        | 16 |
|   | 4.2   | IMPLEMENTATION CLASS                                           | 16 |
|   | 4.3   |                                                                | 17 |
|   | 4.4   |                                                                | 17 |
|   | 4.4.  | 1.1 Read Holding Registers (03)                                | 17 |
|   | 4.4.  | 1.2 Write Single Register (06)                                 | 1/ |
|   | 4.4.  | 4.3 Write Multiple Registers (16)                              |    |
|   | 4.4.4 | I.4 Diagnostics (U8)                                           |    |
|   | 4.4.  | H.S KEPORT SIAVE ID (17)                                       |    |
|   | 4.4.  | i.b Available parameters                                       | 19 |
| 5 | TRC   | OUBLESHOOTING                                                  | 21 |
|   | 5.1   | VISUAL DIAGNOSTICS                                             | 21 |
|   | 5.2   | STEP-BY-STEP                                                   | 21 |
|   | 5.3   | BUS DIAGNOSTICS STRING                                         | 22 |
| 6 | SER   | RVICE                                                          | 23 |

# 1 GENERAL PRODUCT INFORMATION

## 1.1 Introduction

This manual covers the Modbus interface, which offers a direct connection to Modbus for Bronkhorst<sup>1)</sup> digital mass-flow / pressure meters / controllers. The Modbus instrument will behave as a slave. This means all communication (instructions / readout) will be performed by a master device on the same Modbus system. Mostly this will be a PC controlling a process. This manual explains how to install a Bronkhorst instrument to your Modbus system.

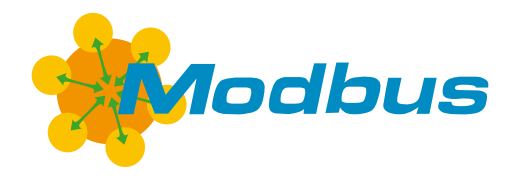

# <sup>1)</sup> Bronkhorst: This includes Bronkhorst High-Tech B.V. , Bronkhorst Cori-Tech B.V. and M+W Instruments GmbH.

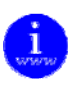

More detailed information about Modbus can be found at <u>www.modbus.orq</u> or any website of the (local) Modbus organisation of your country (when available).

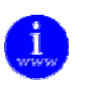

The implementation of the Modbus interface is based on the following standards:[1]Modbus\_Application\_Protocol\_V1\_1b.pdfDecember 28, 2006[2]Modbus over serial line\_V1\_02.pdfDecember 20, 2006

## **1.2** Multibus types

In 2000 Bronkhorst developed their first digital instruments according to the "multibus" principle. The basic pc-board on the instrument contained all of the general functions needed for measurement and control, including alarm, totalizing and diagnostic functions. It had **analog** I/O-signals and also an **RS232** connection as a standard feature. In addition to this there is the possibility of integrating an interface board with **DeviceNet**<sup>™</sup>, **Profibus-DP**<sup>\*</sup>, **Modbus**, **FLOW-BUS** or **EtherCAT** protocol. The first generation (**MBC-I**) was based on a 16 bit Fujitsu controller. It was superseded in 2003 by the

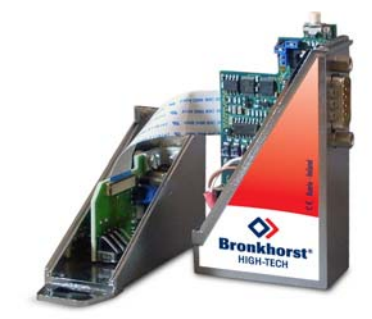

Multibus type 2 (**MBC-II**). This version was also based on the 16 bit Fujitsu controller but it had several improvements to the MBC-I. One of them is the current steering of the valve. It reduced heat production and improved control characteristics. The latest version Multibus controller type 3 (**MBC3**) is introduced in 2011. It is build around a 72MHz 32 bit NXP ARM controller. It has AD and DA controllers on board which makes it possible to measure noise free and control valves without delays. The internal control loop runs 6 times faster compared to the MBC-II therefore control stability has improved significantly. It also has several improved functions like reverse voltage protection, inrush current limitation and overvoltage protection.

**MBC3** instruments can be recognised by the "MBC3" placed on lower left side of the instrument label (see example).

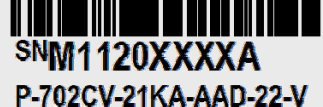

500 In/h N2 9 bar (a) / 1 bar (a) 20 °C N.C. Control Valve

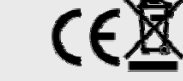

## 1.3 References to other applicable documents

Manuals and guides for digital instruments are modular. General instructions give information about the functioning and installation of instruments. Operational instructions explain the use of the digital instruments features and parameters. Field bus specific information explains the installation and use of the field bus installed on the instrument.

#### 1.3.1 Manuals and user guides:

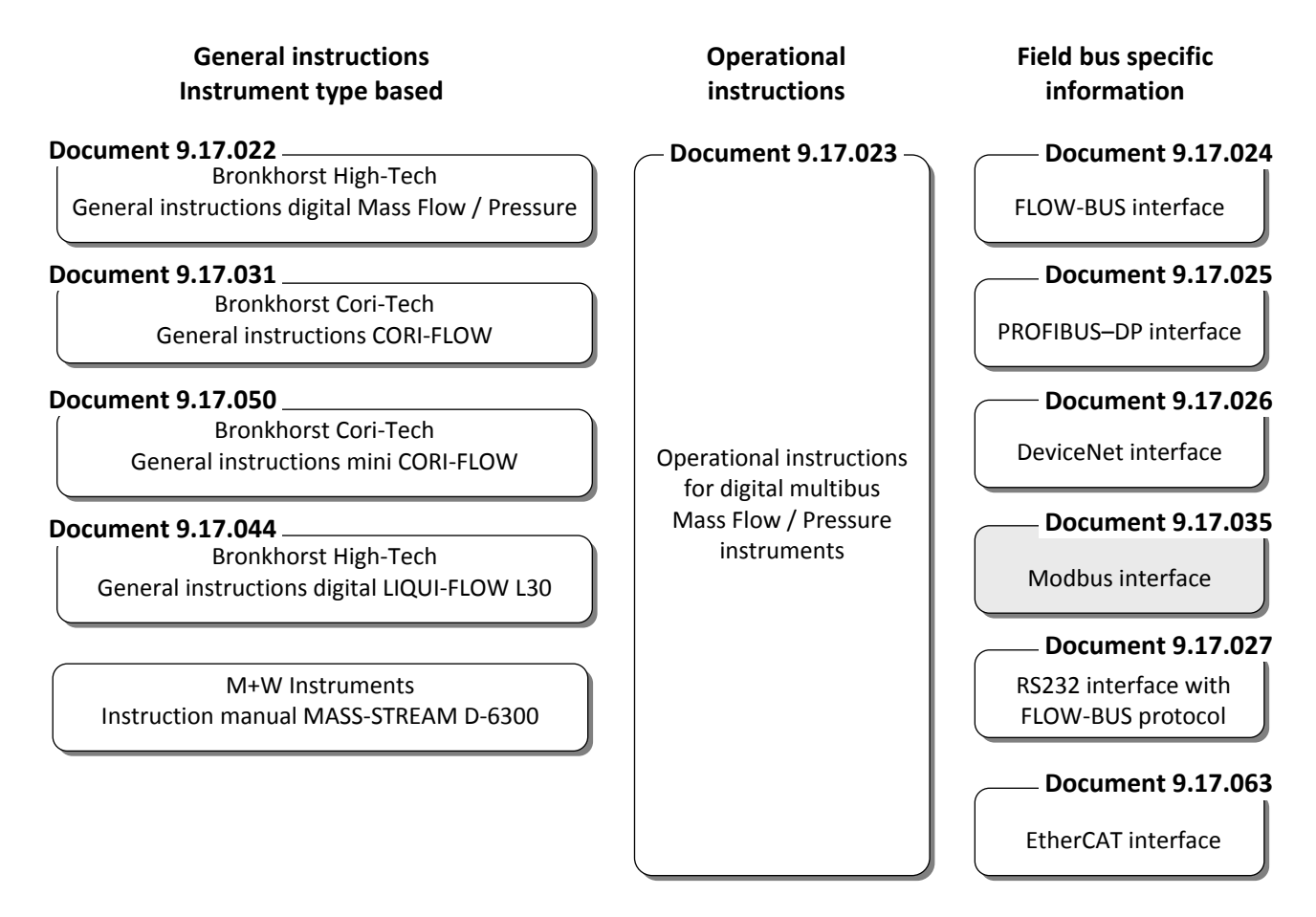

#### 1.3.2 Technical Drawings:

Hook-up diagram laboratory-style Modbus(rHook-up diagram industrial style Modbus(rHook-up diagram CORI-FLOW Modbus(rHook-up diagram LIQUI-FLOW L30 digital Modbus(r

(document nr. 9.16.064) (document nr. 9.16.065) (document nr. 9.16.066) (document nr. 9.16.075)

#### 1.3.3 Software tooling:

FlowPlot FlowView FlowFix FlowDDE

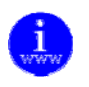

All these documents can be found at: <u>http://www.bronkhorst.com/en/downloads</u>

## 1.4 Short form start-up

All necessary settings for this module are already performed at Bronkhorst. To follow next steps carefully is the quickest way to get this module operational in your own Modbus environment.

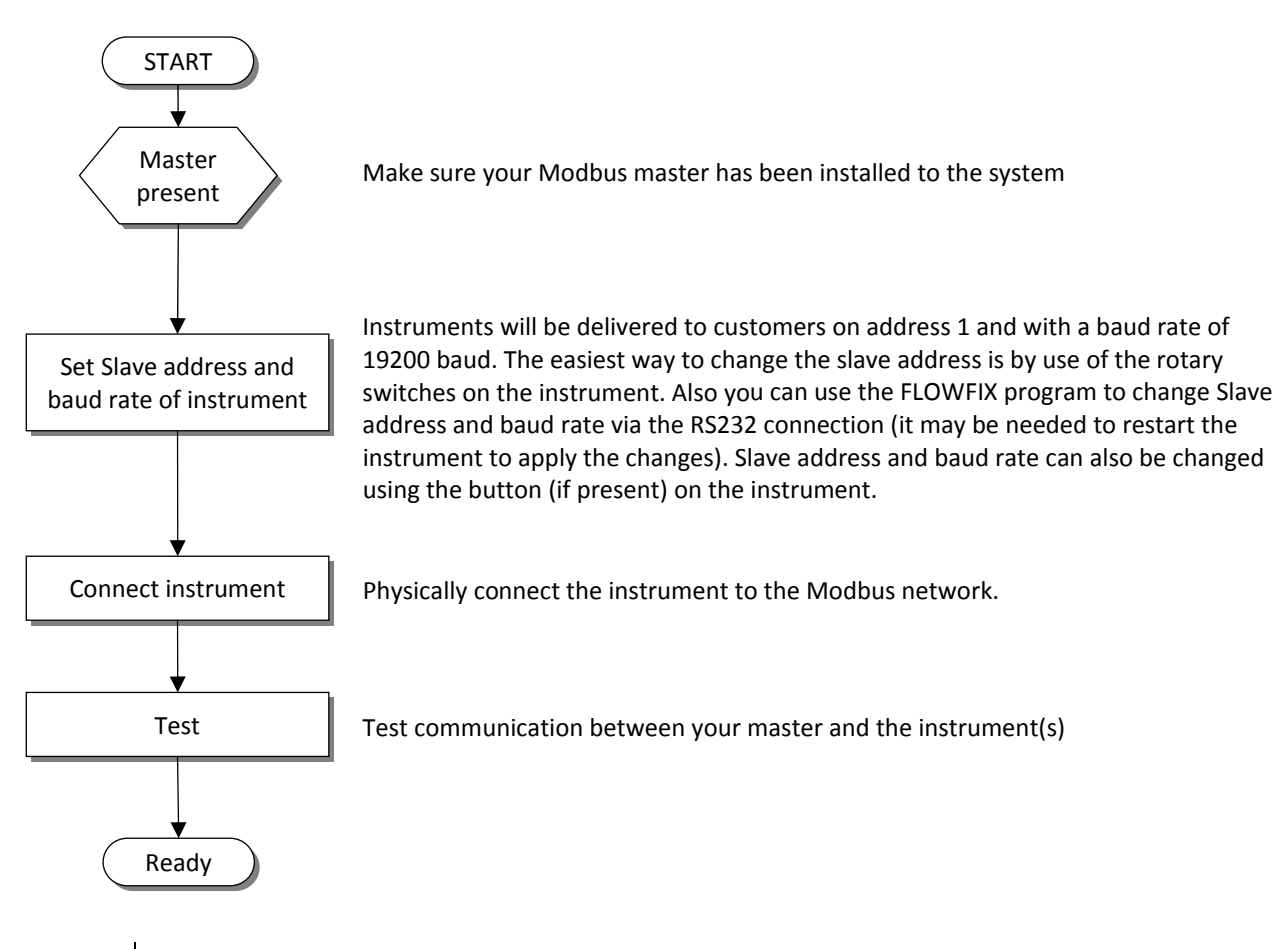

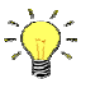

Instruments with combined RS232 / RS485 signal lines and no user interface automatically detect the bus type at start-up.

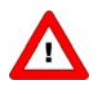

Warning: this device uses a vendor specific pin layout on the RJ45 connector that differs from the Modbus recommended pin layout.

# 2 FIELD BUS INSTALLATION

## 2.1 General

Modbus is a 3-wire, RS485-based field bus communication system for parameter value exchange. In this system each instrument / device is equipped with a micro-controller for its own dedicated task but also for exchanging parameter value information with other instruments / devices connected to the same Modbus system.

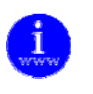

The implementation of the Modbus interface is based on the following standards:[1]Modbus Application Protocol V1 1b.pdfDecember 28, 2006[2]Modbus over serial line V1 02.pdfDecember 20, 2006

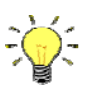

*Physical layer and communication protocol are detected automatically upon reception of messages. These messages must be sent using the correct combination of physical layer and communication protocol. After every power-up the communication detection mode is active.* 

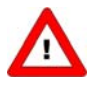

Bronkhorst advices not to use more as 127 instruments in one bus system.

## 2.2 Modbus connector

#### 2.2.1 Shielded RJ45 modular jack

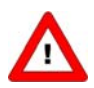

Warning: this device uses a vendor specific pin layout on the RJ45 connector that differs from the Modbus recommended pin layout.

The shielded RJ45 modular jack connector (for non IP65 applications) has the following pin configuration:

| RJ45 Connector | Receptable | Pin number | Description        |
|----------------|------------|------------|--------------------|
| Pin Position   |            | 1          | +1524Vdc supply    |
| 76             |            | 2          | 0V                 |
| $\frac{34}{3}$ |            | 3          | Shield             |
|                |            | 4          | 0V                 |
|                |            | 5          | +1524Vdc supply    |
|                |            | 6          | 0V (Modbus common) |
|                |            | 7          | D0 Modbus (A/A')   |
|                |            | 8          | D1 Modbus (B/ B')  |

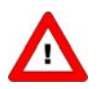

The maximum contact rating for RJ45 connectors is 1.5A.

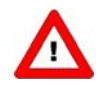

For MASS-VIEW instrument see manual 9.17.051 for pin layout. http://www.bronkhorst.com/en/downloads/instruction\_manuals/

### 2.2.2 Shielded a coded M12 connector

| M12 Connector                                                                                                    | Male | Female            | nr | Description       |
|----------------------------------------------------------------------------------------------------|------|-------------------|----|-------------------|
| and the second second se |      |                   | 1  | Shield            |
|                                                                                                    |      |                   | 2  | +1524Vdc supply   |
|                                                                                                    |      |                   | 3  | 0V                |
|                                                                                                    |      |                   | 4  | D1 Modbus (B/ B') |
|                                                                                                    | 1 2  | 2 1               | 5  | D0 Modbus (A/A')  |
|                                                                                                    |      | 4<br>1<br>A-coded | 5  | 3                 |

The chassis M12 circular connector (for IP65 applications) has the following pin configuration:

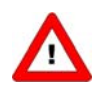

The maximum contact rating for M12 connectors is 4A.

## 2.3 Modbus Cables and T-parts

#### 2.3.1 RJ45 FTP cables

For connecting instruments to Modbus you need shielded cables with at least 3 wires (for data only). Recommended are twisted wire cables for RS485-communications with 100 or 120 Ohm impedance. All Bronkhorst Modbus cables have also integrated power-supply wires. For the use in the EL-FLOW range (non IP-65) it is best to use Shielded (+Foiled) Twisted Pair patch-cables with RJ45 modular jack connectors (8-pins for data and power-supply connections).

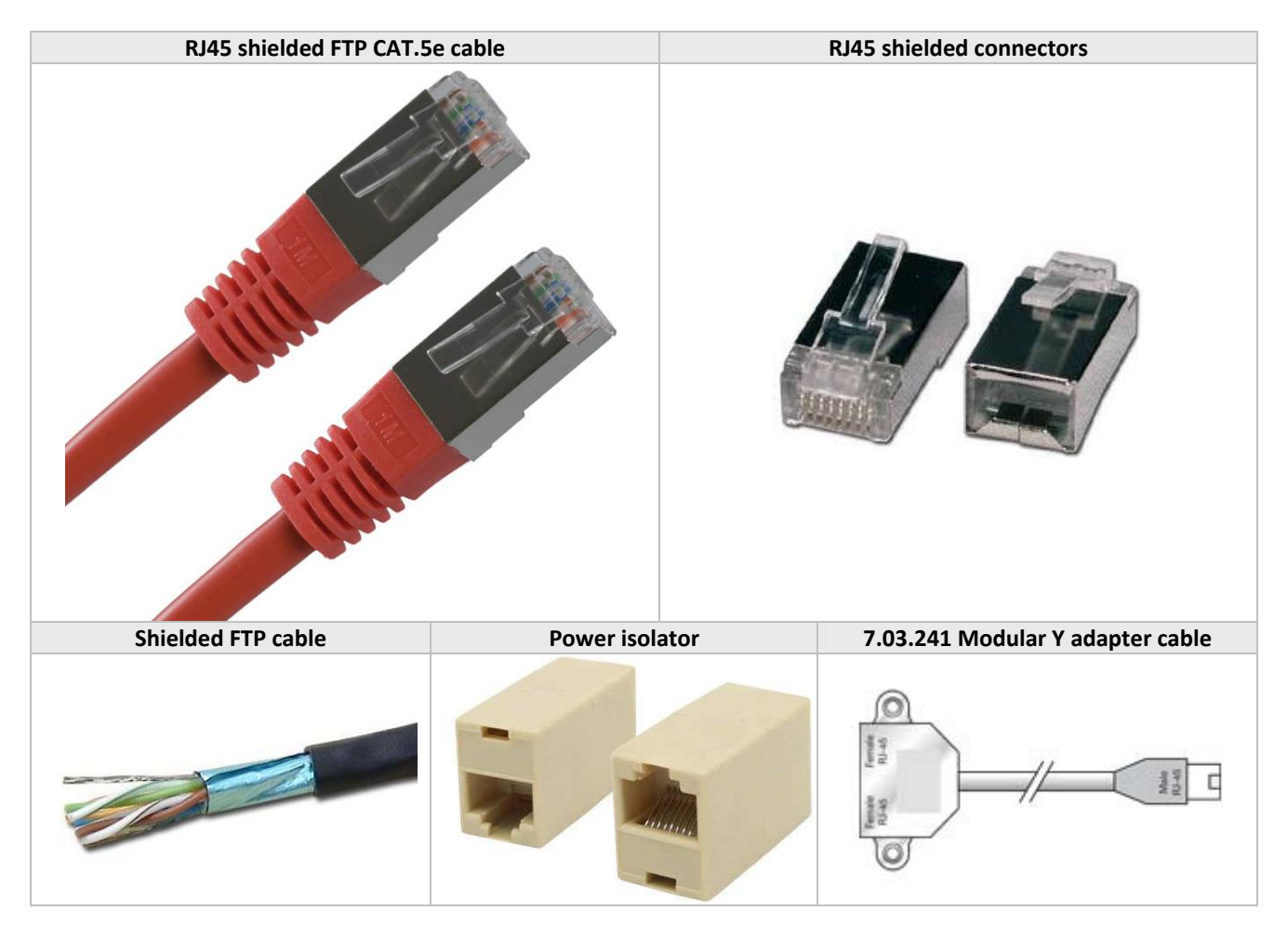

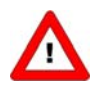

CAT.5e cables are available with a wire of: 26AWG (wire diameter 0.140mm<sup>2</sup>, with a resistance of 137 Ohm/km). 24AWG (wire diameter 0.205mm<sup>2</sup>, with a resistance of 86 Ohm/km).

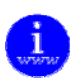

More information about cat.5e cables can be found at:: <u>http://en.wikipedia.org/wiki/Category 5 cable</u>

### 2.3.2 M12 DeviceNet drop cables

For the use in for example the IN-FLOW range or CORI-FLOW range (IP-65 applications) it is best to use *DeviceNet Drop* cables assembled on both sides with male connector M12 – female connector M12 (5-pins for data and power-supply connections).

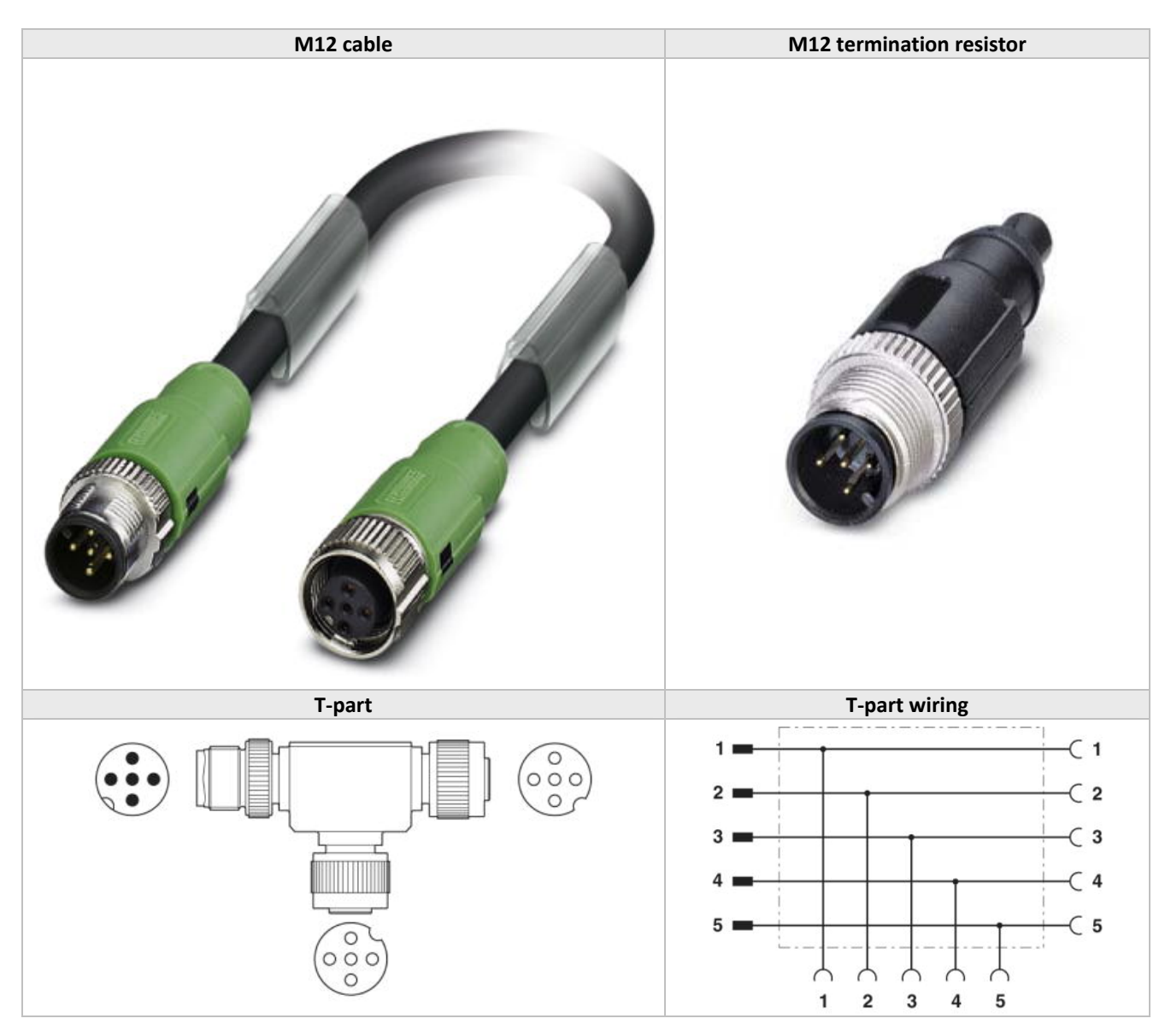

In case of powering instruments or transporting data over longer distances Bronkhorst offers also special RS485 Modbus data cable, with lower voltage-drop. Bronkhorst can advise you when to use this special cable, but for most cases the standard patch-cables will do well.

If more cables are used in one system, they have to be connected as a daisy-chain. This means that the total Modbus system has only one begin and one end. For connecting instruments to the bus, Bronkhorst offers special drop-cables which enable you to build a daisy chained network of Modbus modules.

## 2.4 Termination

For best quality of data transfer Modbus should be terminated correctly.

#### 2.4.1 Termination resistors

A resistor is added in parallel with the receiver's "A" and "B" lines in order to match the data line characteristic impedance specified by the cable manufacturer (120  $\Omega$  is a common value). This value describes the intrinsic impedance of the transmission line and is not a function of the line length. A terminating resistor of less than 90  $\Omega$  should not be used. Termination resistors should be placed only at the extreme ends of the data line (see Termination schematics resistors RT1 and RT2), and no more than two terminations should be placed in any system that does not use repeaters.

#### 2.4.2 Biasing resistors

When an RS-485 network is in an idle state, all nodes are in listen (receive) mode. Under this condition there are no active drivers on the network. All drivers are tri-stated. Without anything driving the network, the state of the line is unknown. If the voltage level at the receiver's A and B inputs is less than ±200 mV the logic level at the output of the receivers will be the value of the last bit received. In order to maintain the proper idle voltage state, bias resistors must be applied to force the data lines to the idle condition. Bias resistors are nothing more than a pull-up resistor (RB1) on the data D1 Modbus (B/B') line and a pull-down (to ground) on the data D0 Modbus (A/A') line. The "Termination schematic" illustrates the placement of bias resistors on a transceiver. The value of the bias resistors is dependent on termination and number of nodes in the system. The goal is to generate enough DC bias current in the network to maintain a minimum of 200 mV between the B and A data line. Consider the following example of bias resistor calculation.

#### **Ideal situation:**

Termination resistors:120 OhmReceiver resistance:omittedBias supply voltage:5VdcWanted situation is a minimum of 200mV between A and B lines and a common mode voltage of 2.5V.

| Minimum current therefore:                  | 200mV / 60 Ohm = 3.33mA        |
|---------------------------------------------|--------------------------------|
| Total maximum bias resistor value is        | (5V – 0.2V)/3.33mA = 1440 Ohm. |
| The maximum value of each biasing resistor: | 720 Ohm.                       |

#### Situation with 127 nodes:

Termination resistors:120 OhmReceiver resistance:12 KOhmNumber of instruments:127Bias supply voltage:5VdcWanted situation is a minimum of 200mV between A and B lines and a common mode voltage of 2.5V.

Total termination resistance: Minimum current therefore: Total maximum bias resistor value is The maximum value of each biasing resistors:

120 // 120 // 12000\* 127 = 120 // 120 // 94.5 = 36.7 Ohm 200mV / 36.7 Ohm = 5.45mA (5V – 0.2V)/5.45mA = 880 Ohm. 440 Ohm.

Lower values may be used. (Depending on maximum power consumption of the resistors)

| Bronkhorst advices the following resistor values for the following voltages. |                          |                          |                            |  |
|------------------------------------------------------------------------------|--------------------------|--------------------------|----------------------------|--|
| Supply voltage termination                                                   | Termination<br>resistors | Bias Pull-up<br>resistor | Bias Pull-down<br>resistor |  |
| +5V                                                                          | 121 Ohm                  | 392 Ohm                  | 392 Ohm                    |  |
| +10V                                                                         | 121 Ohm                  | 1210 Ohm                 | 392 Ohm                    |  |
| +15V                                                                         | 121 Ohm                  | 2210 Ohm                 | 392 Ohm                    |  |
| +24V                                                                         | 121 Ohm                  | 3480 Ohm                 | 392 Ohm                    |  |

#### **BRONKHORST**®

Bronkhorst offers special begin-termination connectors with the resistor network. This handles correct termination but also gives a defined voltage on the Modbus D1 and D0 line for even more reliability of the bus system. An end-terminator is also offered by Bronkhorst and handles correct termination ad the end of the bus.

Termination can be performed with special termination-connectors, offered by Bronkhorst.

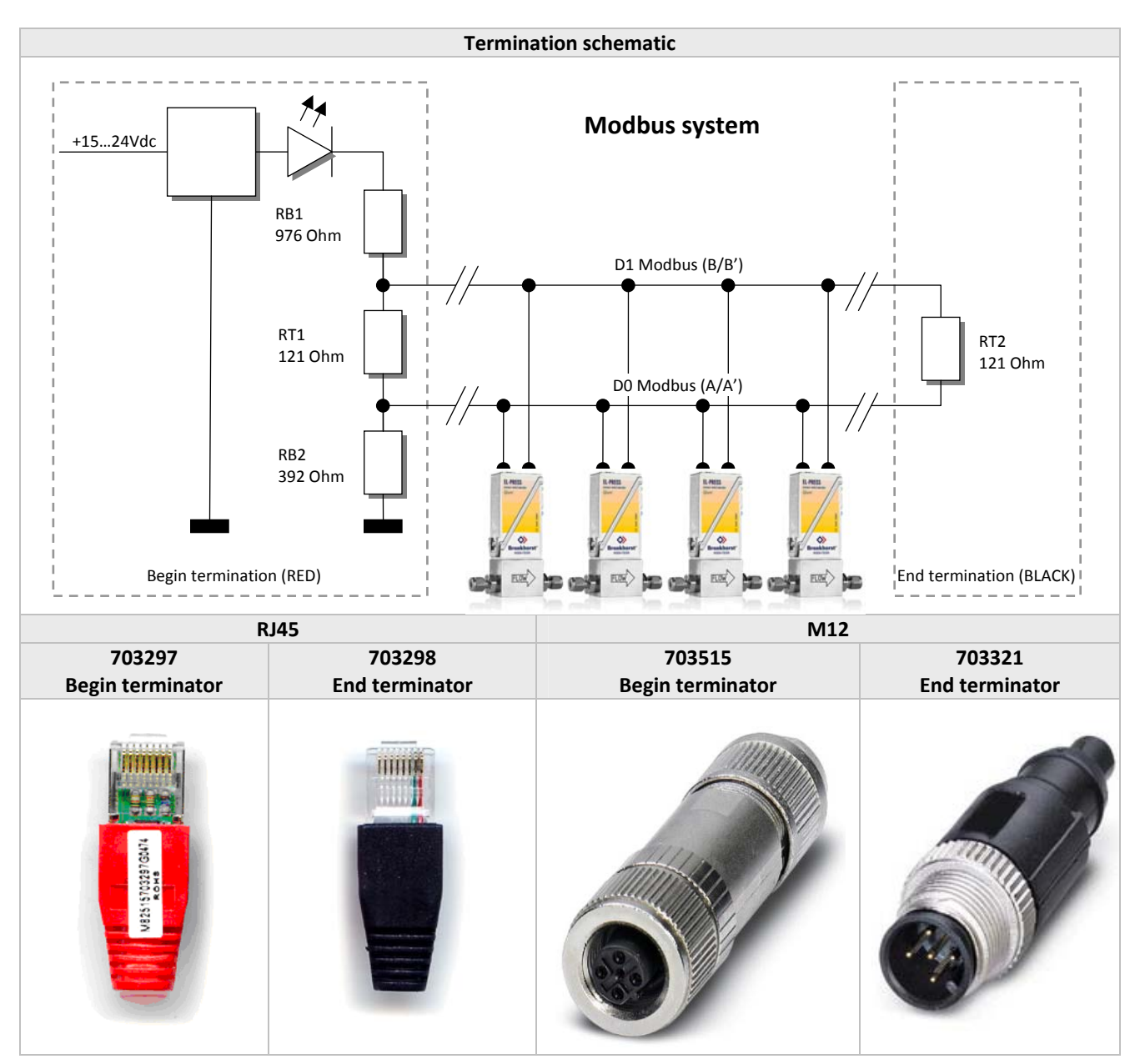

# 3 CHANGING SLAVE ADDRESS AND BAUD RATE

Default instruments will be delivered to customers on address 1 and with a baud rate of 19200 baud.

The slave address and baud rate of the Bronkhorst meter/controller Modbus slave can be changed to fit the instrument in your existing Modbus network. Standard baud rates for Modbus are 9600, 19200 (default) and 38400.

## 3.1 Via rotary switches on the side of the instrument (if present)

On the side of the instrument are rotary switches placed and a label with the explanation of the switches. Make sure to use a screwdriver which is suited for the switches.

The switches have the following function: ADDRESS (00 – 99)

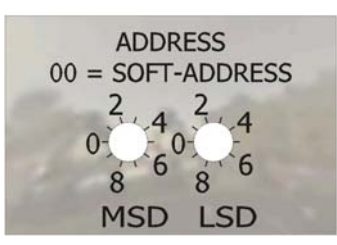

With the ADDRESS switch, the instruments address can be set. The MSD is the high part of the decimal number and the LSD the low part. For instance address 25 means MSD on 2 and LSD on 5. The default switch position is 00. In this position the address is software programmable. The default software programmable address is 1.

During instrument initialisation, the address switches are read. If the switches specify a valid Modbus address, i.e. a value from 1 to 99, this value is used. If the specified address differs from the value stored in the instrument, the new address is saved in memory.

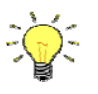

Adjusting the rotary switches during operation will not affect the actual address unless the instrument is re-powered and/or re-initialized.

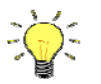

When addressing by rotary switches is used, it's not possible to change the adress by RS-232 or by the microswitch.

## 3.2 Via RS232: FlowFix

'Off-line' via the RS232 communication port by means of a special tooling program, called FlowFix. FlowFix is a tool for multi-bus instruments that can be used for all field busses enabling the user to:

- Change slave address
- Read and optionally change the baud rate
- Make a service log file to be send to Bronkhorst in case of trouble

Connect your Bronkhorst meter / controller Modbus slave instrument to a free COM-port using the special cable with on one side a T-part (with male and female sub-D 9 connector) and on the other side a female sub-D 9 connector (part number 7.03.366). The single sub-D 9 connector should be connected to your COM-port and the female sub-D 9 of the T-part to the male sub-D 9 of the instrument. Standard cables are approx. 3 meters. Maximum length between PC and instrument allowed is approximately 10 meters.

instrument allowed is approximately 10 meters.

Start-up FlowFix.exe and select the COM-port. The configuration screen will appear.

Enter the Slave address and Baud rate and press [OK]. Valid values for the slave address are between 1 and 247, valid values for the baud rate are 9600, 19200, 38400, 57600 and 115200. The changed values will be effective immediately after changing.

|                           | -                      |        |
|---------------------------|------------------------|--------|
| Configuration             |                        |        |
| Device configuration      |                        |        |
| Enter the address for the | device on the fieldbus |        |
| Address                   | 1                      |        |
| Baudrate                  | 19200                  |        |
| Device information        |                        |        |
| Serial Number             | 982*****A              | (      |
| Firmware version          | V6.28                  | UK     |
| Fieldbus                  | MODBUS                 | Cancel |
| L                         |                        |        |

## 3.3 Via RS232: other programs

It is also possible to read and or change the slave address or baud rate by means of any program via RS232 using the COM-port of your PC on 38400 baud.

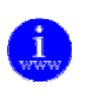

More information about the RS232 protocol can be found in document 917027 Manual RS232 interface This document can be found at: http://www.bronkhorst.com/en/downloads/instruction\_manuals/

## 3.4 Via micro-switch and LED's on the instrument (if present)

With the micro-switch on the instrument it is possible to change and readout the settings for slave address and baud rate. The LED's will indicate the tens of the address with green flashes and the units with red flashes. For baud rate-indication both LED's will flash.

#### 3.4.1 Readout bus-address/MAC-ID and baud rate:

Pressing the switch 3x briefly with intervals of max. 1 second in normal running / operation mode will trigger the instrument to "show" its bus-address/MAC-ID and baud rate.

For indication the bus-address/MAC-ID the green LED will flash the amount of tens and the red LED the amount of units in the number. For indication of baud rate setting, both LED's will flash. The flashes are called "count-flashes" and have a pattern of 0.5 sec. on, 0.5 sec. off.

|                                 | LED indications                 | for bus-address and  | baud rate                                                                                                    |
|---------------------------------|---------------------------------|----------------------|----------------------------------------------------------------------------------------------------|
| Green LED                       | Red LED                         | Time                 | Indication                                                                                                    |
| 🗢 Green                         | 🔍 Red                           |                      |                                                                                                    |
| amount of count flashes (012)   | Off                             | 0 12 sec.<br>Maximum | tens in bus-address for instrument                                                                                                    |
| Off                             | Amount of count flashes (09)    | 0 9 sec.<br>Maximum  | units in bus-address for instrument                                                                                                    |
| amount of count flashes<br>(15) | amount of count flashes<br>(15) | 1 5 sec.<br>Maximum  | baudrate setting for instrument<br>1 = 9600 Baud<br>2 = 19200 Baud<br>3 = 38400 Baud<br>4 = 57600 Baud (MBC3 type only)<br>5 = 115200 Baud (MBC3 type only) |

Note: Value zero will be indicated by a period of 1 sec. off (0.5 sec. off + 0.5 sec. off).

Examples:

- For bus-address 35 and 9600 baud the green LED will flash 3 times, the red LED will flash 5 times and both LED's will flash 1 time.
- For bus-address 20 and 19200 baud the green LED will flash 2 times, the red LED will flash 0 times and both LED's will flash 2 times.
- For bus-address 3 and 38400 baud the green LED will flash 0 times, the red LED will flash 3 times and both LED's will flash 3 times.

#### 3.4.2 Change bus-address and baud rate:

Pressing the switch 5x briefly with intervals of max. 1 second in normal running/operation mode. Within the time-out period of 60 seconds it is possible to start changing the bus-address/MAC-ID of the instrument. For certain field bus systems it is necessary to select the baud rate also. Other field bus systems only have one baud rate or the baud rate setting will adapt to the setting of the master automatically. In these cases baud rate selection is not needed and will be skipped.

|      | Procedure for changing bus-address and baud rate |                   |           |                                                      |
|------|--------------------------------------------------|-------------------|-----------|------------------------------------------------------|
| Step | Action                                           | Indication        | time      | handling                                             |
| 1    | Start                                            |                   |           | Press the switch 5x briefly with intervals of max. 1 |
|      |                                                  |                   |           | second in normal running/operation mode.             |
| 2    | Set tens of bus-                                 | Green LED flashes | time-out: | Press switch and count green flashes for tens of     |
|      | address                                          | 0.1 sec on        | 60 sec    | bus-address.                                         |
|      |                                                  | 0.1 sec off       |           | Release when wanted amount has been count.           |
|      |                                                  |                   |           |                                                      |
|      |                                                  | count-flashes     |           | Counts up to max. 12 and than starts at 0 again.     |
|      |                                                  | start when switch |           | When counting fails, keep switch pressed and         |
|      |                                                  | is pressed:       |           | restart counting for next attempt.                   |
|      |                                                  | 0.5 sec on,       |           |                                                      |
|      |                                                  | 0.5 sec off       |           |                                                      |
| 3    | Set units of bus-                                | red LED flashes   | time-out: | Press switch and count red flashes for units of bus- |
|      | Address                                          | 0.1 sec on        | 60 sec    | address.                                             |
|      |                                                  | 0.1 sec off       |           | Release when wanted amount has been count.           |
|      |                                                  |                   |           |                                                      |
|      |                                                  | count-flashes     |           | Counts up to max. 9 and than starts at 0 again.      |
|      |                                                  | start when switch |           | When counting failed, keep switch pressed and        |
|      |                                                  | is pressed:       |           | restart counting for next attempt.                   |
|      |                                                  | 0.5 sec on        |           |                                                      |
|      |                                                  | 0.5 sec off       |           |                                                      |
| 4    | Set baud rate of                                 | both 🔍 red        | time-out: | Press switch and count red and green flashes for     |
|      | field bus                                        | and 🔍 green       | 60 sec    | baud rate setting.                                   |
|      | communication.                                   | LED flashes       |           | Release when wanted amount has been count.           |
|      |                                                  | 0.1 sec on        |           |                                                      |
|      | 1 = 9600 Baud                                    | 0.1 sec off       |           | Counts up to max. 5 and than starts at 0 again.      |
|      | 2 = 19200 Baud                                   |                   |           | When counting failed, keep switch pressed and        |
|      | 3 = 38400 Baud                                   | count-flashes     |           | restart counting for next attempt.                   |
|      | 4 = 57600 Baud                                   | start when switch |           |                                                      |
|      | 5 = 115200 Baud                                  | is pressed:       |           | Note: selection of 0 means: No change                |
|      |                                                  | 0.5 sec on,       |           |                                                      |
|      |                                                  | 0.5 sec off       |           |                                                      |

Instrument returns to normal running / operation mode. Changes are valid when they are made within the time-out times.

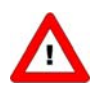

Value zero will be indicated by a period of 1 sec. off (0.5 sec. off + 0.5 sec. off). When value zero is wanted, press switch shortly and release it again within 1 sec.

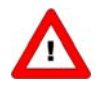

Before each action of flash-counting, the LED's to be used for counting will flash in a high frequency. (Pattern: 0.1 sec on, 0.1 sec off). As soon as the switch is pressed-down, this LED (or both LED's) will be off and the counting sequence will start.

## 3.5 By user interface (if present)

See the manual of the instrument for a description of the user interface.

# 4 FUNCTIONAL DESCRIPTION

## 4.1 General

The information found here is the basic information needed for the installation of a Modbus system.

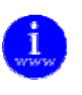

The implementation of the Modbus interface is based on the following standards:[1]Modbus\_Application\_Protocol\_V1\_1b.pdfDecember 28, 2006[2]Modbus over serial line\_V1\_02.pdfDecember 20, 2006

## 4.2 Implementation class

The physical and data link layer are implemented conforming to the "basic slave" implementation class as described in document [2] "MODBUS over Serial Line specification and implementation guide V1.02". The following options have been implemented:

| General settings     |                                                                                                 |                                           |
|----------------------|-------------------------------------------------------------------------------------------------|-------------------------------------------|
| parameter            | options                                                                                         | remarks                                   |
| addressing           | address configurable from 1 to 247 (default 1)                                                  |                                           |
| broadcast support    | yes                                                                                             |                                           |
| baud rate            | 9600<br>19200 (default)<br>38400<br>57600 Baud (MBC3 type only)<br>115200 Baud (MBC3 type only) |                                           |
| electrical interface | RS485 2W-cabling                                                                                |                                           |
| data bits            | RTU = 8, ASCII = 7                                                                              |                                           |
| stop bits            | 1                                                                                               | The use of no parity requires 2 stop bits |

| MBCII / CORI-FLOW |         |                  |
|-------------------|---------|------------------|
| parameter         | options | remarks          |
| parity            | even    | Not configurable |
| transmission mode | RTU     | Not configurable |

| MBC3 / EL-FLOW Base |                   |                               |
|---------------------|-------------------|-------------------------------|
| parameter           | options           | remarks                       |
| parity              | even / odd / none | Configurable                  |
| transmission mode   | RTU / ASCII       | Configurable (MBC3)           |
|                     |                   | Auto detection (EL-FLOW Base) |

| MASS-VIEW         |             |                  |  |  |
|-------------------|-------------|------------------|--|--|
| parameter         | options     | remarks          |  |  |
| parity            | even        | Not configurable |  |  |
| transmission mode | RTU / ASCII | Configurable     |  |  |

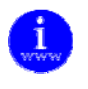

More detailed information about Modbus can be found at <u>www.modbus.org</u> or any website of the (local) Modbus organisation of your country (when available).

## 4.3 Response time

This slave device will respond on each valid request from the master within 100ms. This means that the response timeout setting of the master should be set to a value larger than or equal to 100ms.

## 4.4 Supported Modbus functions

This section describes the supported Modbus function codes. Refer to [1] for details.

#### 4.4.1 Read Holding Registers (03)

| Possible exception responses |                      |                                                                                                    |  |  |
|------------------------------|----------------------|----------------------------------------------------------------------------------------------------|--|--|
| Code                         | Name                 | Meaning                                                                                                    |  |  |
| 02                           | ILLEGAL DATA ADDRESS | in case of reading of non-existing address, or reading a part of a multi register parameter (float, long, etc) |  |  |
| 03                           | ILLEGAL DATA VALUE   | in case of reading less than 1 or more than 125 registers                                                      |  |  |
| 04                           | SLAVE DEVICE FAILURE | in case of reading a write-only register                                                                       |  |  |

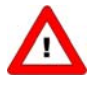

Warning: the maximum message size for the Read Holding Registers function is 100 bytes at 9600 baud (200 bytes at 19200 baud and 400 bytes at 38400 baud). When this size is exceeded, corrupted responses may be received.

#### 4.4.2 Write Single Register (06)

| Possible exception responses |                      |                                                                                                    |  |  |  |
|------------------------------|----------------------|----------------------------------------------------------------------------------------------------|--|--|--|
| Code                         | Name                 | Meaning                                                                                                    |  |  |  |
| 02                           | ILLEGAL DATA ADDRESS | in case of writing to non-existing address, or writing to a part of a multi register parameter (float, long, etc) |  |  |  |
| 04                           | SLAVE DEVICE FAILURE | in case of writing to read-only register                                                                          |  |  |  |
| 04                           | SLAVE DEVICE FAILURE | in case of writing illegal value to register                                                                      |  |  |  |

#### 4.4.3 Write Multiple Registers (16)

| Possible exception responses |                      |                                                                                                    |  |  |  |
|------------------------------|----------------------|----------------------------------------------------------------------------------------------------|--|--|--|
| Code                         | Name                 | Meaning                                                                                                    |  |  |  |
| 02                           | ILLEGAL DATA ADDRESS | in case of writing to non-existing address, or writing to a part of a multi register parameter (float, long, etc) |  |  |  |
| 03                           | ILLEGAL DATA VALUE   | in case of reading less than 1 or more than 123 registers                                                         |  |  |  |
| 04                           | SLAVE DEVICE FAILURE | in case of writing to read-only register                                                                          |  |  |  |
| 04                           | SLAVE DEVICE FAILURE | in case of writing illegal value to register                                                                      |  |  |  |

When one of the written registers raises an exception, the value written to all subsequent registers are discarded (ignored).

#### 4.4.4 Diagnostics (08)

| The following sub-functions are supported |                                         |  |  |  |
|-------------------------------------------|-----------------------------------------|--|--|--|
| Sub-function code (dec)                   | Name                                    |  |  |  |
| 00                                        | Return Query Data                       |  |  |  |
| 10                                        | Clear Counters and Diagnostics Register |  |  |  |
| 11                                        | Return Bus Message Count                |  |  |  |
| 12                                        | Return Bus Communication Error Count    |  |  |  |
| 13                                        | Return Bus Exception Error Count        |  |  |  |
| 14                                        | Return Slave Message Count              |  |  |  |
| 15                                        | Return Slave No Response Count          |  |  |  |
| 16                                        | Return Slave NAK Count (always 0)       |  |  |  |
| 17                                        | Return Slave Busy Count (always 0)      |  |  |  |
| 18                                        | Return Bus Character Overrun Count      |  |  |  |

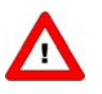

Warning: the maximum message size for the Return Query Data sub function is 100 bytes at 9600 baud (200 bytes at 19200 baud and 400 bytes at 38400 baud). When this size is exceeded, corrupted responses may be received.

| Possible exception responses |                      |                                                  |  |  |  |
|------------------------------|----------------------|--------------------------------------------------|--|--|--|
| Code                         | Name                 | Meaning                                          |  |  |  |
| 01                           | ILLEGAL FUNCTION     | of not-supported sub-function                    |  |  |  |
| 03                           | ILLEGAL DATA VALUE   | in case of an incorrect value for the data field |  |  |  |
| 04                           | SLAVE DEVICE FAILURE | in case of writing illegal value to register     |  |  |  |

#### 4.4.5 Report Slave ID (17)

The Slave ID field in the response is a string with the same contents as FlowDDE parameter 1 (ident number + version nr/serial nr). The Run Indicator Status field in this message will indicate ON when the device is in normal operating mode (FB\_NORMAL).

| Possible exception responses |                      |                              |  |  |
|------------------------------|----------------------|------------------------------|--|--|
| Code                         | Name                 | Meaning                      |  |  |
| 04                           | SLAVE DEVICE FAILURE | in case of an internal error |  |  |

#### 4.4.6 Available parameters

Modbus registers (in the data model) are numbered from 1 to 65536. In a Modbus PDU (Protocol Data Unit) these registers are addressed from 0 to 65535. This addressing model has been described in section 4.4 of [1].

| MODBUS REGISTERS          |                   |        |                      |              |            |                 |
|---------------------------|-------------------|--------|----------------------|--------------|------------|-----------------|
|                           |                   |        | PDU ADDRESS REGISTER |              | NUMBER     |                 |
| PARAMETER NAME            | PARAMETER TYPE    | ACCESS | hex                  | Hex          | Dec        | REMARK          |
| Wink                      | Unsigned char     | W      | 0x0000               | 0x0001       | 1          | Value 14592     |
| Initreset                 | Unsigned char     | RW     | 0x000A               | 0x000B       | 11         |                 |
| Valve output              | Unsigned int      | RW     | 0x001F               | 0x0020       | 32         | Range 032767    |
| Measure                   | Unsigned int      | R      | 0x0020               | 0x0021       | 33         |                 |
| Setpoint                  | Unsigned int      | RW     | 0x0021               | 0x0022       | 34         |                 |
| Setpoint slope            | Unsigned int      | RW     | 0x0022               | 0x0023       | 35         |                 |
| Analog input              | Unsigned int      | R      | 0x0023               | 0x0024       | 36         |                 |
| Control mode              | Unsigned char     | RW     | 0x0024               | 0x0025       | 37         |                 |
| Sensor type               | Unsigned char     | RW 🔑   | 0x002E               | 0x002F       | 47         |                 |
| Capacity unit index       | Unsigned char     | RW 🖉   | 0x002F               | 0x0030       | 48         |                 |
| Fluid number              | Unsigned char     | RW     | 0x0030               | 0x0031       | 49         |                 |
| Alarm info                | Unsigned char     | R      | 0x0034               | 0x0035       | 53         |                 |
| Temperature               | Unsigned int      | R      | 0x0427               | 0x0428       | 1064       | See addr 0xA138 |
| Alarm limit maximum       | Unsigned int      | RW     | 0x0C21               | 0x0C22       | 3106       |                 |
| Alarm limit minimum       | Unsigned int      | RW     | 0x0C22               | 0x0C23       | 3107       |                 |
| Alarm mode                | Unsigned char     | RW     | 0x0C23               | 0x0C24       | 3108       |                 |
| Alarm setpoint mode       | Unsigned char     | RW     | 0x0C25               | 0x0C26       | 3110       |                 |
| Alarm new setpoint        | Unsigned int      | RW     | 0x0C26               | 0x0C27       | 3111       |                 |
| Alarm delay               | Unsigned char     | RW     | 0x0C27               | 0x0C28       | 3112       |                 |
| Reset alarm enable        | Unsigned char     | RW     | 0x0C29               | 0x0C2A       | 3114       |                 |
| Counter value             | Unsigned int      | RW     | 0x0D01               | 0x0D02       | 3330       | See addr 0xE808 |
| Counter unit index        | Unsigned char     | RW     | 0x0D02               | 0x0D03       | 3331       |                 |
| Counter limit             | Unsigned int      | RW     | 0x0D03               | 0x0D04       | 3332       | See addr 0xE818 |
| Counter setpoint mode     | Unsigned char     | RW     | 0x0D05               | 0x0D06       | 3334       |                 |
| Counter new setpoint      | Unsigned int      | RW     | 0x0D06               | 0x0D07       | 3335       |                 |
| Counter mode              | Unsigned char     | RW     | 0x0D08               | 0x0D09       | 3337       |                 |
| Identification number     | Unsigned char     | RW 🖉   | 0x0E2C               | 0x0E2D       | 3629       |                 |
| Normal step c. resp.      | Unsigned char     | RW 🖉   | 0x0E45               | 0x0E46       | 3654       |                 |
| Stable situation c. resp. | Unsigned char     | RW 🖉   | 0x0E51               | 0x0E52       | 3666       |                 |
| Open from zero c. resp.   | Unsigned char     | RW 🖉   | 0x0E52               | 0x0E53       | 3667       |                 |
| Calibration mode          | Unsigned char     | RW 🖉   | 0x0E61               | 0x0E62       | 3682       |                 |
| Monitor mode              | Unsigned char     | RW 🖉   | 0x0E62               | 0x0E63       | 3683       |                 |
| Reset                     | Unsigned char     | W      | 0x0E68               | 0x0E69       | 3689       |                 |
| Bridge potmeter           | Unsigned char     | RW 🖉   | 0x0E85               | 0x0E86       | 3718       |                 |
| Modbus slave address      | Unsigned char     | RW 🖉   | 0x0FAA               | 0x0FAB       | 4011       |                 |
| Polynomial constant A     | Float             | RW 🖉   | 0x81280x8129         | 0x81290x812A | 3306533066 |                 |
| Polynomial constant B     | Float             | RW 🖉   | 0x81300x8131         | 0x81310x8132 | 3307333074 |                 |
| Polynomial constant C     | Float             | RW 🖉   | 0x81380x8139         | 0x81390x81A  | 3308133082 |                 |
| Polynomial constant D     | Float             | RW 🖉   | 0x81400x8141         | 0x81410x8142 | 3308933090 |                 |
| Sensor differentiator dn  | Float             | RW 🖉   | 0x81580x8159         | 0x81590x815A | 3311333114 |                 |
| Sensor differentiator up  | Float             | RW 🔑   | 0x81600x8161         | 0x81610x8162 | 3312133122 |                 |
| Capacity                  | Float             | RW 🖉   | 0x81680x8169         | 0x81690x816A | 3312933130 |                 |
| Fluid name                | String (10 bytes) | RW 🖉   | 0x81880x818C         | 0x81890x818D | 3316133165 |                 |
| Capacity unit             | String (7 bytes)  | RW 🖉   | 0x81F80x81FB         | 0x81F90x81FC | 3327333276 |                 |

The following table lists the most commonly used parameters.

#### **BRONKHORST®**

|                                               |                   |      | PDU ADDRESS  | <b>REGISTER N</b> | DEMARK     |                 |
|-----------------------------------------------|-------------------|------|--------------|-------------------|------------|-----------------|
| PARAIVIETER NAIVIE<br>PARAIVIETER TITE ACCESS | hex               | Нех  | Dec          | REIVIARA          |            |                 |
| Fmeasure                                      | Float             | R    | 0xA1000xA101 | 0xA1010xA102      | 4121741218 |                 |
| FSetpoint                                     | Float             | RW   | 0xA1180xA119 | 0xA1190xA11A      | 4124141242 |                 |
| Temperature                                   | Float             | R    | 0xA1380xA139 | 0xA1390xA13A      | 4127341274 | See addr 0x0427 |
| Capacity 0%                                   | Float             | RW 🖉 | 0xA1B00xA1B1 | 0xA1B10xA1B2      | 4139341394 |                 |
| Counter value                                 | Float             | RW   | 0xE8080xE809 | 0xE8090xE80A      | 5940159402 | See addr 0x0D01 |
| Counter limit                                 | Float             | RW   | 0xE8180xE819 | 0xE8190xE81A      | 5941759418 | See addr 0x0D03 |
| Counter unit                                  | String (4 bytes)  | R    | 0xE8380xE839 | 0xE8390xE83A      | 5944959450 |                 |
| Device type                                   | String (6 bytes)  | R    | 0xF1080xF10A | 0xF1090xF10B      | 6170561707 |                 |
| BHTModel number                               | String (14 bytes) | RW 🔑 | 0xF1100xF116 | 0xF1110xF117      | 6171361719 |                 |
| Serial number                                 | String (16 bytes) | RW 🖉 | 0xF1180xF11F | 0xF1190xF120      | 6172161728 |                 |
| Customer model                                | String (16 bytes) | RW 🔑 | 0xF1200xF127 | 0xF1210xF128      | 6172961736 |                 |
| Firmware version                              | String (5 bytes)  | R    | 0xF1280xF12A | 0xF1290xF12B      | 6173761739 |                 |
| Usertag                                       | String (13 bytes) | RW   | 0xF1300xF136 | 0xF1310xF137      | 6174561751 |                 |
| PID-Kp                                        | Float             | RW 🖉 | 0xF2A80xF2A9 | 0xF2A90xF2AA      | 6212162122 |                 |
| PID-Ti                                        | Float             | RW 🖉 | 0xF2B00xF2B1 | 0xF2B10xF2B2      | 6212962130 |                 |
| PID-Td                                        | Float             | RW 🔑 | 0xF2B80xF2B9 | 0xF2B90xF2BA      | 6213762138 |                 |
| Density actual                                | Float             | R    | 0xF4780xF479 | 0xF4790xF47A      | 6258562586 |                 |
| Dynamic display factor                        | Float             | RW 🔑 | 0xF5080xF509 | 0xF5090xF50A      | 6272962730 |                 |
| Static display factor                         | Float             | RW 🖉 | 0xF5100xF511 | 0xF5110xF512      | 6273762738 |                 |
| Exponential smoothing                         | Float             | RW 🔑 | 0xF5200xF521 | 0xF5210xF522      | 6275362754 |                 |
| Modbus baudrate                               | Long integer      | RW 🔑 | 0xFD480xFD49 | 0xFD490xFD4A      | 6484164842 |                 |

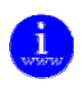

Details and meaning can be found in document 9.17.023 Operation instructions digital instruments. This document can be found at:

http://www.bronkhorst.com/en/downloads/instruction manuals/

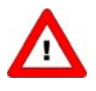

- Access indicates whether parameter can be Read and/or Written.
- When a byte parameter is read, the upper 8-bits of the Modbus register will be 0. When a byte parameter is written, the upper 8-bits must be set to 0.
- Long integer parameters have a length of 4 bytes and are mapped on two consecutive Modbus registers. The first register contains bit 32-16, the second register contains bit 15-0.
- Floating point parameters have a length of 4 bytes and are mapped on two consecutive Modbus registers. Floats are in single precision IEEE format (1 sign bit, 8 bits exponent and 23 bits fraction). The first register contains bit 32-16, the second register contains bit 15-0.
- String parameters can have a length of maximal 16 bytes and can take up to 8 Modbus registers where each register contains two characters (bytes). The upper byte of the first register contains the first character of the string. When writing strings, the write action should always start from the first register as a complete block (it is not possible to write a part of a string). If the string is shorter than the specified maximum length the string should be terminated with an 0.
- Parameters Temperature, Counter value and Counter limit can be found in the parameter table as an unsigned integer variant and as a floating point variant. Only the floating point variant supports the full parameter range and resolution.

# 5 TROUBLESHOOTING

## 5.1 Visual diagnostics

LED indications (if present) can be very useful in case of problems with the instrument.

The green LED is normally used for instrument status indication, like normal operation or special function mode. The red LED will burn continuously in case of a hardware failure. During normal operation, the red LED is switched on during frame reception or sending on the Modbus interface.

![](_page_20_Picture_5.jpeg)

More information can be found in document 9.17.023 Operation instructions digital instruments. This document can be found at: <u>http://www.bronkhorst.com/en/downloads/instruction\_manuals/</u>

## 5.2 Step-by-step

![](_page_20_Figure_8.jpeg)

## 5.3 Bus diagnostics string

The bus diagnostics string can be found in the service report that can be created using FlowFix. The string is also available as parameter 202 in the Bronkhorst FlowDDE application.

The format of the string is "mAAAA eBBBB sCCCC cDDDD", where AAAA, BBBB, CCCC and DDDD are hexadecimal representations of 16-bit counters:

- AAAA = bus messages count (CPT1)
- BBBB = bus communication error count (CPT2)
- CCCC = slave message count (CPT4)
- DDDD = bus character overrun count (CPT8)

The following table may be helpful to find the source of communication problems on Modbus. In general, read out this string after trying to communicate between master and slave, without switching off the power in the meantime.

| mAAAA | eBBBB | sCCCC | cDDDD | Diagnostics                                                                                                    |
|-------|-------|-------|-------|----------------------------------------------------------------------------------------------------|
| =0000 | =0000 | =0000 | =0000 | No communication detected by slave, check RS485 network, especially D0 and D1 signals.                                                                                                    |
| >0000 | =0000 | =0000 | =0000 | Slave detected valid Modbus messages for other addresses, make sure master uses correct slave address                                                                                                    |
| =0000 | >0000 | =0000 | =0000 | Slave detected invalid messages on the bus, make sure master uses correct baud rate and parity settings                                                                                                    |
| >0000 | >0000 | >0000 | =0000 | Slave detected both valid and invalid messages, make sure RS485 bus termination and polarization are used correctly and the maximum number of devices is not exceeded. See chapter <b>Error! Reference source not found.</b> for details. |
| =0000 | >0000 | =0000 | >0000 | Slave has received bytes faster than it could process, make sure master uses correct baud rate. You may want to try a lower baud rate.                                                                                                    |
| >0000 | =0000 | >0000 | =0000 | No problem detected by slave, make sure application timeout of master is set to a value larger than 100 ms                                                                                                    |

# 6 SERVICE

For current information on Bronkhorst and service addresses please visit our website:

## http://www.bronkhorst.com

Do you have any questions about our products? Our Sales Department will gladly assist you selecting the right product for your application. Contact sales by e-mail:

#### **sales@bronkhorst.com**

For after-sales questions, our Customer Service Department is available with help and guidance. To contact CSD by e-mail:

### **support@bronkhorst.com**

No matter the time zone, our experts within the Support Group are available to answer your request immediately or ensure appropriate further action. Our experts can be reached at:

## **()** +31 573 45 88 39